「かわさき生き物マップ」からの生き物発見情報の応募方法

1.「かわさき生き物マップ」の上部にある、「生き物発見情報を応募する」をクリックします。

|                                                                        | - 1000 - 2004 - 2004 - 2004 - 2004    | ALQUIX8                                                  |
|------------------------------------------------------------------------|---------------------------------------|----------------------------------------------------------|
| EDERRLEOV&とおは、マナーウルールを守む、R<br>和点 前で与点 株式3点                             | NUTINA DEBUTALATINA<br>DE ST          | すめ自然情報                                                   |
|                                                                        | (44)<br>(8)<br>(8)<br>(8)             | >>/項集><br>mtraAC機<br>msa2021日<br>k)>-4/114日(日)<br>>>/項集> |
| 3 RRUEB<br>2009/10-9101                                                | ALTER<br>ML -<br>LORM-                | <u>計算符合 1/8</u><br>予成:11年4月7日<br>-1289                   |
| ne proces y                                                            |                                       | 21-11422<br>##### 111<br>7-6112-1121                     |
|                                                                        | 201 C 2410                            | CROWN                                                    |
| NAS. LEMENS - GALENA<br>LE. STELEPOLOGICALES. ADMINETRO<br>L. J. R. M. | ··· · · · · · · · · · · · · · · · · · | 40%95/1088<br>年の時间清報                                     |
| の事件の生き物マップを見てみよう!                                                      | CONSIGNATION CONTRACTOR               |                                                          |
| 穷 🖬 🛛 🌞 秋                                                              | N &                                   | *                                                        |
| きめに開発するマップを向てみよう! (別つインドン)                                             | 2018 E T I                            |                                                          |
|                                                                        |                                       |                                                          |

2. 応募メニューが別ウィンドウで開きますので、発見した生き物をクリックします。

| 🧉 生き物発見情報投稿 - Wind                            | lows Inter 💶 🗆 🗲     |
|-----------------------------------------------|----------------------|
| ) http://kawasaki.geocloud                    | l.jp/biodiversity/pc |
| 生を物発見情報                                       | KANT 🔤               |
| 見つけた生き物の構成を過んでください。1時間<br>純が切れて最初からやり直しになります。 | 以内に投稿が完了しないと、接       |
| 🔽 92 म                                        | Ð                    |
| 💟 アブラコウモリ                                     | Ð                    |
| 🚺 ス ミレ東                                       | E                    |
| 🛃 タンボボ                                        | E                    |
| 😼 ツクシ(スギナ)                                    | Ð                    |
| 🔀 サクラ風                                        | [] ■                 |
| 🛃 チョウ痛                                        |                      |
| 🔁 อาเมล                                       | Ð                    |
| 🚺 ኮታታቿ                                        | Ð                    |
| 1023                                          | Ð                    |
| 🔁 カモ風                                         | Ð                    |
| 🔯 <del>र</del> कांध                           | Ð                    |
|                                               | <u> </u>             |
| 🌏 インターネット   保護モ  *                            | '∰ ▼   ♥ 00% ▼       |

3. 生き物を選択すると、「入力画面」が開きますので、各項目を入力します。

① 発見した日にちを入力します。(必須項目)

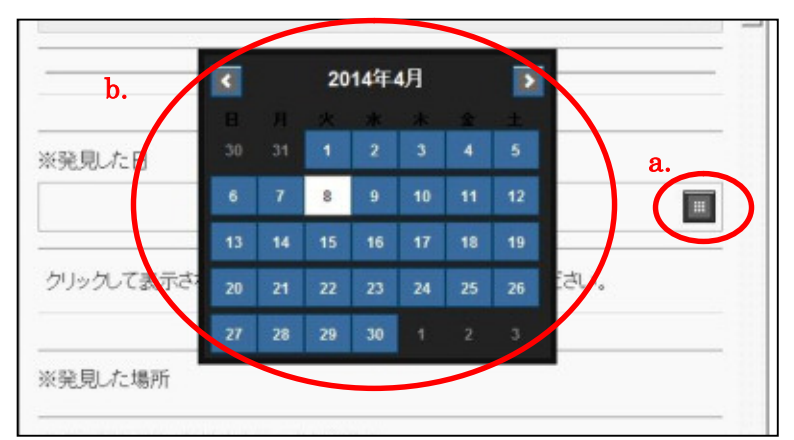

a.のボタンをクリックすると、b.のようにカレンダーが表示されますので、カレンダーから日にちを選択します。

## ② 発見した場所を入力します。(必須項目)

地図上の見つけた場所にマウスのカーソルを置き、クリックすると場所を選択することができます。※

| 地図検索         | 区を選択してください                                                  | 0  | ^ |
|--------------|-------------------------------------------------------------|----|---|
|              |                                                             |    |   |
|              | こちらのリストから区名や町名を選択することで、<br>地図を移動させることができます。                 |    |   |
| ※発見した人       |                                                             |    |   |
|              | ニックネームを入れてください。本名は使わないでく<br>い。                              | ださ |   |
| 発見した人の<br>年代 |                                                             | 0  |   |
| コメント         |                                                             |    |   |
|              | 150文字以内で、見つけた生き物の様子などを入力で<br>す。<br>生き物さがしと関係のないことは入力しないでくださ | きま |   |
| 写真           | *                                                           | 飄  |   |

※地図を大きく移動させる場合は、地図検索が便利です。

(区と町名を選択すると、地図が自動で移動しま す。)

③ 発見した人の情報を入力します。(必須項目)

| 、発見した人 |   |  |
|--------|---|--|
| えこちゃん  | R |  |
|        |   |  |

枠の中にカーソルを合わせクリックすると、入力できるようになります。 ※生き物マップに掲載されますので、本名ではなく、必ずニックネームを入力してください。

## ④ 発見した人の年代を選択します。(必須項目)

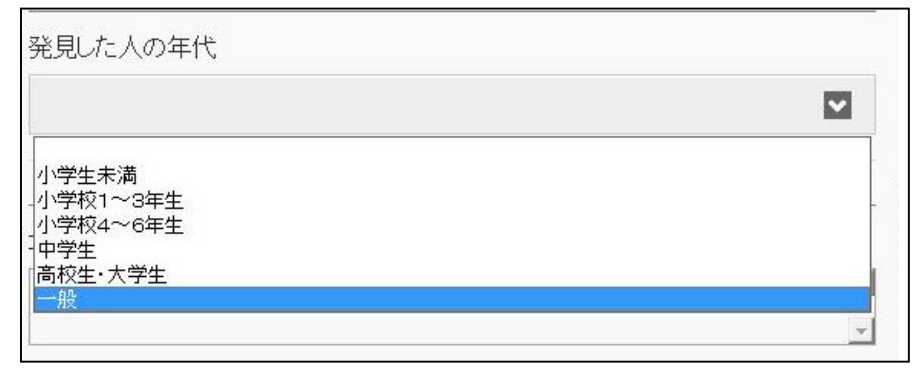

小学生未満、小学生1から3年生、小学4~6年生、中学生、高校生・大学生、一般から該当する年代を選択 してください。

## ⑤ コメントを入力します。(任意項目)

| ソメイヨシノが咲いていました。 風が吹 | くと花びらが舞ってとてもきれ 🔺 |
|---------------------|------------------|
| いです。<br>            | 5                |

枠の中にカーソルを合わせクリックすると、入力できるようになります。 150文字以内で見つけた生き物の様子などを入力してください。

## ⑥ 応募する写真を選択します。(任意項目)

(7)

参照ボタンをクリックすると、応募する写真を選択することができます。

| D:\Users\02003282\Desktop\写真\sakura2014.jpg               | 参照。                  |
|-----------------------------------------------------------|----------------------|
| 見つけた生き物の写真が投稿できます。                                        |                      |
| 写真のファイル容量が大きすぎる場合、投稿できないことだ<br>人の顔が写っている写真や、生き物さがしと関係のない写 | があります。<br>真は投稿しないでくだ |
|                                                           | -20-21               |

生き物情報の入力が終わったら、次に進むをクリックします。

| 次に進む | 17 | D |
|------|----|---|
|------|----|---|

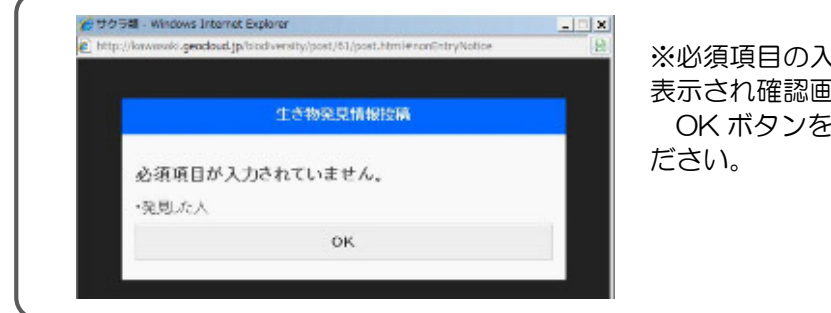

※必須項目の入力がされていないと、メッセージが 表示され確認画面へ進むことができません。 OK ボタンをクリックして、入力画面に戻ってく ださい。 4. 入力した情報を確認し、投稿をクリックします。

| 投稿   | R | D |
|------|---|---|
| 修正する | Ŷ |   |

投稿をクリックすると、投稿が完了した旨のメッセージが表示され、投稿が完了します。 修正するをクリックすると、入力画面に戻ります。

※1 投稿された情報は、内容確認後の公開となるためお時間を頂いています。

※2 投稿内容については、必ずしもすべての発見情報を公開するわけではありません。また内容を修正して公開す る場合があります。